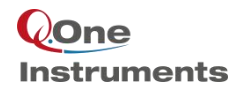

## QOne 仪器匀场方法

### 匀场用到的标准样品: 0.1 mg/ml GdCl<sub>3</sub> in 1% H<sub>2</sub>0 in D<sub>2</sub>0 和 1% CHCl<sub>3</sub> in Acetone-d<sub>6</sub>

一. 测试 3D 匀场标样(0.1 mg/ml GdCl<sub>3</sub> in 1% H<sub>2</sub>0 in D<sub>2</sub>0)的氢谱

1. 将 3D 匀场标样(0.1 mg/ml GdCl<sub>3</sub> in 1% H<sub>2</sub>0 in D<sub>2</sub>0)放入磁体

在命令行输入 *aij(int)*进样(配备自动进样器)。在弹出的对话框中,Sample 栏输入样品信息,Solvent 栏选择样品溶剂 D2O。

| Samp    | le  |        |
|---------|-----|--------|
| Sample  |     |        |
| Solvent | D2O | ~      |
|         | OK  | Cancel |

#### 2. 新建实验

菜单栏点击 Acquire,在弹出的下拉菜单中点击 New Experiment,在右侧子菜单中点击 Create。

| File       | Acq | uire | Process    | Analysis | V | iew | Op  | tions | To    | ols I | Help | 8      |    |
|------------|-----|------|------------|----------|---|-----|-----|-------|-------|-------|------|--------|----|
| Et.        | 1   | San  | nple       |          | > | 1   | ſ   | NE    | Ant   | 14m   | Ala  | *      | (m |
|            | Ē   | Nev  | v Experime | ent      | > | 0   | Cre | eate  |       |       |      | Ctrl+N | ١  |
| <b>A</b> A | ×   | Tun  | ing and M  | latching |   | Ē   | Ne  | w fro | om Te | mplat | te   |        |    |
|            | Ę   | Shir | n          |          | > |     |     | 1     |       |       |      |        | _  |
| >          | -0- | Loc  | k          |          | > | dm  | in] |       |       |       |      |        |    |
|            | ф   | Spir | n          |          |   | ι.  |     |       |       |       |      |        |    |
|            | m   | Acq  | uisition   |          | > | ι.  |     |       |       |       |      |        |    |
|            | ۵   | Auto | omation    |          |   | ι.  |     |       |       |       |      |        |    |

此时软件界面弹出新建实验(New Experiment)对话框,填入或选择以下内容:

Dir: 数据存放目录,点击右侧 指定存储路径,例如 admin/Shim。

Exp Name:填入实验名称,例如1。

Params Type: 选择 template, 点击右侧, 在弹出的 Templates 对话框中选择 PROTON1。 Solvent: 点击右侧下拉箭头选择 D2O。

Title: 填入针对当前实验的说明信息。

| 点击 << Advanced , | 勾选 <b>☑</b> Get | Probe Parameters |
|------------------|-----------------|------------------|
|------------------|-----------------|------------------|

| Experiment         New Experiment         Dir       admin/Shim         Dir       admin/Shim         Dir       admin/Shim         Exp Name       1         Params Type       template         PROTON1          Solvent       D20         D20       PROTON1         Solvent       D20         Solvent       D20         Copy Parameters       20 HI/C13 HSQC with Cho/An.         Solvent       D20         Solvent       D20 NOSVW With TPIm                                                                                                    |              |
|----------------------------------------------------------------------------------------------------|--------------|
| Advanced       Open PROTON1         Solvent       D20         Advanced       PROTON1         Get Probe Parameters       D11/C31 HSQC with TPPI noc.         Get Probe Parameters       D11/C31 HSQC with TPPI noc.         Add Password       D11/C31 HSQC with the chad.a.         New Experiment with no.       Image: Comparison of the comparison of the compari                                                                                                    |              |
| New Experiment       Show Recommended © System User         Dir       admin/Shim                                                                                                    | Reset Filter |
| Dir     admin/Shim                                                                                                    |              |
| Dir admin/Shim Dir admin/Shim Dir admin/Shim Dir Admin/Shim Dir Admin/Shim Dir Admin/Shim Exp Name 1  Params Typ EmplatePROTON1 D2O                                                                                                    |              |
| bit     bit     bit <td></td>                                                                                                    |              |
| Exp Name       1         Params Type       template       PROTON1       HMGCCPGP       2D H1/C13 HMGC with 5chn/A         Solvent       D20       V       D2D H1/C13 HSQC with 7chn/A       HSQCEPGFSP       2D H1/C13 HSQC with 7chn/A         Title       V       V       V       HSQCEPGFSP       2D H1/C13 HSQC with 7chn/A         Solvent       D20       V       V       HSQCEPGFSP       2D H1/C13 HSQC with 7chn/A         Title       V       V       V       HSQCEPGFSP       2D H1/C13 HSQC with 7chn/A         Solvent       D20       V       V       HSQCEPGFSP       2D H1/C13 HSQC with 7chn/A         Solvent       D20       V       V       HSQCEPGFSP       2D H1/C13 HSQC with 7chn/A         HSQCEPGFSP       D2 H1/C13 HSQC with 7chn/A       HSQCEPGFSP       2D H1/C13 HSQC with 7chn/A         HSQCEPF NUS20%       D2 H1/C13 HSQC with 7chn/A       HSQCEPFSP       2D H1/C13 HSQC with 7chn/A         Solvent suppresson using presson using presso                                                                                                    |              |
| Params Type     template     PROTON1     PACTON     PROTON1     PACTON     PROTON     PROTON        |              |
| Params Type     template     PROTON1        Solvent     D20     D20       Title     D20     D1/(1314SQC with tEdv/An       HSQCEEFGFSP     2D H1/(1314SQC with tEdv/An       HSQCEFGFSP     2D H1/(1314SQC with tEdv/An       HSQCEFGFSP     2D H1/(1314SQC with tEdv/An       HSQCEFGFSP     2D H1/(1314SQC with tEdv/An       HSQCEFGFSP     2D H1/(1314SQC with tEdv/An       HSQCEFFP     2D H1/(1314SQC with tEdv/An       HSQCEFFP     2D H1/(1314SQC with tEdv/An       HSQCEFFP     2D H1/(1314SQC with tEdv/An       HSQCEFFP     2D H1/(1314SQC with tEdv/An       HSQCEFFP     2D H1/(1314SQC with tEdv/An       HSQCFFP     2D H1/(1314SQC with tEdv/An       HSQCFFP     2D H1/(1314SQC with tEdv/An       HSQCFFP     2D H1/(1314SQC with tEdv/An       HSQCFFP     2D H1/(1314SQC with tEdv/An       HSQCFFP     2D H1/(1314SQC with tEdv/An       HSQCFFP     2D NOESY with clobanticeto       NDSSYFACP     2D NOESY with clobanticeto       NDSSYFACP     2D NOESY with clobanticeto       NDSSYFACP     2D NOESY with clobanticeto       NDSSYFACP     2D NOESY with clobanticeto       NDSSYFACP     2D ROESY with clobanticeto       NDSSYFACP     2D ROESY with clobanticleto </td <td></td>                                                                                                    |              |
| Solvent D2O Christian Control of the Standard History Standard Pile Section Standard History Standard Pile Section Standard History Standard Pile Standard History Standard Pile Standard Pile Standard History Standard Pile Standard History Standard Pile Standard History Standard Pile Standard History Standard Pile Standard History Standard Pile Standard History Standard Pile Standard History Standard Pile Standard History Standard Pile Standard History Standard Pile Standard History Standard Pile Standard History Standard Pile Standard History Standard Pile Standard History Standard Pile Standard History Standard Pi |              |
| Solvent D20 Solvent D20 HSQCETGPS1 20 H1/C13 HSQC using sensitive. HSQCETGPS1 20 H1/C13 HSQC using sensitive. HSQCETGPS 20 H1/C13 HSQC using sensitive. HSQCETGPS 20 H1/C13 HSQC using sensitive. HSQCGPPP_NUS20% 20 H1/C13 HSQC using sensitive. HSQCGPPP_NUS20% 20 H1/C13 HSQC using sensitive. HSQCGPP NUS20% 20 H1/C13 HSQC using sensitive. HSQCGPP NUS20% 20 H1/C13 HSQC using sensite |              |
| Title       HSQCETGPSP       2D H1/C13 HSQC with Echo/An         HSQCETGPSP       2D H1/C13 HSQC with Echo/An         HSQCETGPSP       2D H1/C13 HSQC with TPPI mo         HSQCETGPSP       2D H1/C13 HSQC with TPPI mo         HSQCETGPSP       2D H1/C13 HSQC with TPPI mo         HSQCGPTP       2D H1/C13 HSQC with TPPI mo         HSQCGPTP       2D H1/C13 HSQC with TPPI mo         HSQCGPTP       2D H1/C13 HSQC with TPPI mo         HSQCGPTP       2D H1/C13 HSQC with TPPI mo         HSQCGPTP       2D H1/C13 HSQC with TPPI mo         HSQCGPTP       2D H1/C13 HSQC with TPPI mo         HSQCGPTP       2D H1/C13 HSQC with TPPI mo         MEVST       2D NOESY with statust         Copy Parameters       2D NOESY with Presturati         NOESYCPTP       2D NOESY with Presturati         NOESYCPTP       2D NOESY with Presturati         NOESYCPTP       2D NOESY with Presturati         NOESYCPTP       2D NOESY with Presturati         NOESYCPTP       2D NOESY with Presturati         NOESYCPTP       2D NOESY with Presturati         NOESYCPTP       2D NOESY with Presturati         NOESYCPTP       2D NOESY with Presturati         NOESYCPTP       2D NOESY with Prestura                                                                                                    |              |
| Add Password     Add Password     Copy Parameters     Add Password     Copy Parameters     Copy Parameters     Copy Param      |              |
| <ul> <li>HSQCGPTP_NUS20% 2D HJ/C13 HSQC with TPPI mo<br/>MLEVST 2D TOCSY with States TPPI mo<br/>N156 Standard M15 experiment with<br/>NOSSYEAGP 2D NOESY with echo-anticoho<br/>NOSSYEAGP 2D NOESY with echo-anticoho<br/>NOSSYEAGP 2D NOESY with echo-anticoho<br/>NOSSYEAGP 2D NOESY with echo-anticoho<br/>NOSSYEAGP 2D NOESY with echo-anticoho<br/>NOSSYEAGP 2D NOESY with echo-anticoho<br/>NOSSYEAGP 2D NOESY with echo-anticoho<br/>PROTONI 1D experiment with pression using press<br/>PROTONI 1 Standard H1 experiment with n<br/>PROTONI 6 Standard H1 experiment echo<br/>ROESYEAGP 2D ROESY with echo-anticoho<br/>PROTONI 6 Standard H1 experiment with n<br/>PROTONI 6 Standard H1 experiment with n<br/>PROTONI 6 Standard H1 experiment echo<br/>DXINMR Software(SpinStudio)SpinStudi6.1\system\data\templateU</li> </ul>                                                                                                    |              |
| <                                                                                                    |              |
| << Advanced                                                                                                    |              |
| Get Probe Parameters     NOESYEACP     20 NOESY with echo-antecho       Copy Parameters     NOESYEACP     20 NOESY with echo-antecho       Add Password     P3HG     Standard P31 experiment with pressturatil       NOESYEACP     20 NOESY with echo-antecho     P3HG       Add Password     P3HG     Standard P31 experiment with n       PROTON1     Standard H1 experiment with n       PROTON16     Standard H1 experiment enter       ROESYEACP     20 ROESY with echo-anticho       DXIMRR Software(SpinStudio/SpinStudi_6.1/system/data/template/t                                                                                                    |              |
| Get Probe Parameters     OcSYGPR1D     10 experiment with presaturati-     Copy Parameters     Add Password     Add Password     PRISA     Standard P31 experiment with n     PRISA     PROTON1     Standard P11 experiment with n     PROTON1     Standard P11 experiment with n     PROTON1     Standard P11 experiment with n     PROTON1     Standard P11 experiment with n     PROTON1     Standard P11 experiment with n     PROTON1     Standard P11 experiment with n     PROTON1     Standard P11 experiment     ROSYFACP     2D ROSEY with echo-anticeho     DXNMR Software\SpinStudio/SpinStudi6.1\system\data\template\template\                                |              |
| Copy Parameters Add Password Add Password PRESAT Solvent suppression using press PROTON1 Standard P1 experiment with PROTON1 Standard H1 experiment ROSSYEAGP 2D ROESY with PFP D DXIMR Software(SpinStudio/SpinStudi6.1\system)data\template\template\t        |              |
| Add Password         PRESAT         Solvent suppression using pres.           PROTON1         Standard P1 experiment with n         PROTON1         Standard P1 experiment with n           PROTON16         Standard H1 experiment with n         PROTON16         Standard H1 experiment with n           PROTON16         Standard H1 experiment with n         PROTON16         Standard H1 experiment with n           DXNMR Software\SpinStudiol/SpinStudi_G1/SpinStudi_G1/SpinStudi_G                                                                                                    |              |
| Add Password Sender Upresson using presson<br>PROTONI Standard H1 experiment with n_<br>PROTONI6 Standard H1 experiment<br>ROSYFACP 2D ROSYFACP<br>DXNNR Software\SpinStudiol\SpinStudi_61\system\data\template\                                                                                                    |              |
| PROTOVI Standard In Experiment With<br>PROTOVI Standard II Experiment<br>ROESYEACP 2D ROESY with echo-antiecho<br>DXNMR Software\SpinStudio/SpinStudi6.1\ystem\data\template\t                                                                                                    |              |
| ROESYFACP         20 ROESY           DOLMMR Software\SpinStudio/SpinStudi_6.1vsystem\data\template\template\                                                                                                    |              |
| D:\NMR Software(SpinStudio/SpinStudio/SpinSt |              |
| U:\vivik software\spinstucio/spinstuci6. isystem\data\tempiate\                                                                                                    | DOCTONIA -   |
|                                                                                                    | PROTON1.J    |
| First Court                                                                                                    |              |

点击 Finish 按钮。此时软件主界面显示新建的1工作区。

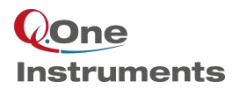

3. 调谐

选择刚刚新建的1工作区,在命令栏输入命令 stm,等待自动调谐结束。

4. 锁场

在命令栏输入命令 alock, 等待锁场结束。

5. 匀场

在命令栏输入命令 smartshim, 等待匀场结束。

6. 参数设置与采样

在命令栏输入命令 getprobe, 读取探头参数;输入命令 again, 自动调整接收机增益;输入命令 go, 开始采样。

7. 数据处理

采样完成后在命令栏依次输入命令 ft, aph, dc (必要时需进行手动相位调节)。

8. 查看水峰半高宽

在命令栏输入命令 res, 查看 50% 对应的值。

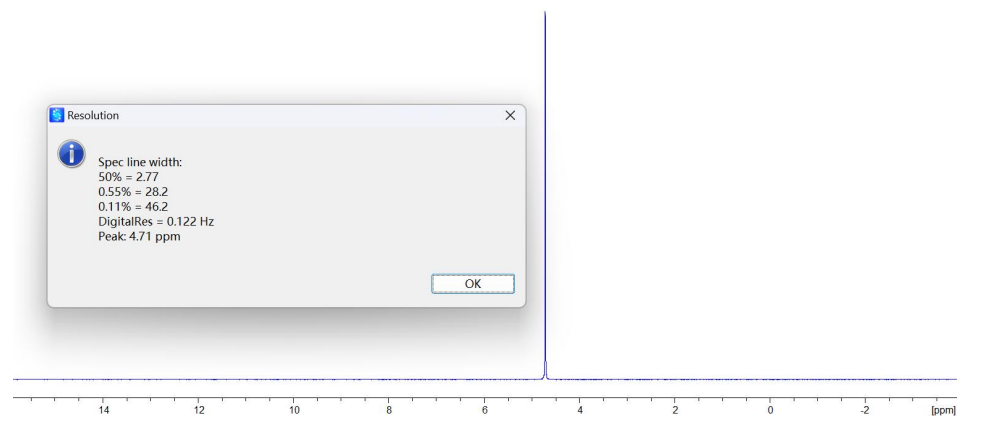

将该值与安装时工程师测的值进行比较,如果此次测试的值较大,则进行第二步。如果此次测试的值 与之前的相当,则进行第三步操作。

二. 3D 匀场

9.3D 匀场

菜单栏点击 Acquire,在弹出的下拉菜单中点击 Shim,在右侧子菜单中点击 3D Smart Shimming。软件 左侧将显示 3D 匀场界面,点击 Start,等待匀场过程结束。

|            |     |                                       |   |                           | 3D Smart Shir | mming 🛛 🖴 NMR Data | Navigator      |
|------------|-----|---------------------------------------|---|---------------------------|---------------|--------------------|----------------|
| File       | Acq | uire Process Analysis                 | Q | nmr View Options Tools He |               | 3D Smart           | t Shim         |
| Ē          | U   | Sample                                | > | ↓ ∫ 八≝ ┯ ┉ ᠕ ┍            | Nucleus       | D                  | Phase Code 4x4 |
| Þ          | ∎ ∤ | New Experiment<br>Tuning and Matching | > |                           |               | Browse             | Show Map       |
| <b>झ</b> s | S.  | Shim                                  | > | Manual Shimming           | Channels      | Default            | Edit           |
|            | -   | Lock                                  | > | Search Shimming           | Before        | off                |                |
| × 1        | Ŷ   | Spin                                  |   | Smart Shimming            | After         | off                |                |
|            | m   | Acquisition                           | > | 3D Smart Shimming         | AutoLock      |                    |                |
|            | 0   | Automation                            |   |                           |               | Start              | Stop           |

10. 重新采集氢谱,查看水峰半高宽

在软件左侧 NMR Navigator 的 1 号实验节点点击鼠标右键,选择 New Experiment。在弹出的 New

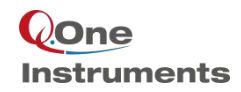

Experiment 对话框只需填入 Exp Name 如 2。确认 Params Type 为 current node parameters。点击 Finish 按钮。 软件主界面显示 2 工作区。输入命令 *go*,开始采样。采样完成后在命令栏依次输入命令 *ft, aph, dc, res*。 查看水峰半高宽是否变小。

|                      |       |                   | 🚺 New Expe                | riment                         |       |      | ×  |
|----------------------|-------|-------------------|---------------------------|--------------------------------|-------|------|----|
|                      |       |                   | Experiment<br>New Experin | nent                           |       |      |    |
| A NMR Data Navigato  | or 🕅  |                   | Dir                       | admin/Shim                     |       |      |    |
|                      | / ••• |                   | Exp Name                  | 2                              |       |      |    |
| ✓ <sup>a</sup> Shim  |       |                   | Params Type               | current node parameters $\sim$ |       |      |    |
| 👻 🖴 1.nmr [s1pu'´    |       | Open              | Solvent                   | D20 ~                          |       |      |    |
| 🖬 acqupara           |       | opon              | Title                     |                                |       |      |    |
| 🖬 procpara           |       | New Folder        |                           |                                |       |      | w  |
| <sup>™</sup> s1pul30 | e+    | New Fun originant | Advanced >                | >                              |       |      |    |
| v 🖴 2.nmr [s1pu      |       | New Experiment    |                           |                                |       |      |    |
| 🖬 acqupara           | 6     | Password          |                           |                                |       |      |    |
| procpara             |       | Show Log          |                           | Fin                            | ish 🔄 | Cano | el |

11. 如果水峰半高宽变小,则重复 9-10,直至水峰半高宽与安装时工程师测的值相当。

12. 如果水峰半高宽不变或者变大,则在 3D 匀场界面选择 Make Map,点击 Start,开始匀场。再重复步骤 9-10 直至水峰半高宽降到合适范围。

|                  | 3D Smar        | t Shim         |   |  |  |  |
|------------------|----------------|----------------|---|--|--|--|
| Nucleus          | D              | Phase Code 4x4 | ~ |  |  |  |
| Shim Map         | default        |                |   |  |  |  |
|                  | Browse         | Show Map       |   |  |  |  |
| Make Map         | Show Workspace | e Setting      |   |  |  |  |
| Channels         | Default        | Edit           |   |  |  |  |
| Before           | e off          |                |   |  |  |  |
| After            | off            |                |   |  |  |  |
| Evaluate FIDArea |                |                |   |  |  |  |
| AutoLock         |                |                |   |  |  |  |
|                  | Start          | Stop           |   |  |  |  |

三. 测试线形指标

13. 将线形标样(1% CHCl<sub>3</sub> in Acetone-d<sub>6</sub>)放入磁体

在命令行输入 aij(int)进样。在弹出的对话框中, Sample 栏输入样品信息, Solvent 栏选择 Acetone。

| 😏 Samp  | le      | ×      |
|---------|---------|--------|
| Sample  |         |        |
| Solvent | Acetone | ~      |
|         | ОК      | Cancel |

#### 14. 新建实验

在软件左侧 NMR Navigator 的 1 号实验节点点击鼠标右键,选择 New Experiment。在弹出的 New Experiment 对话框填入 Exp Name 如 3; Params Type 选择 template,选择 H1 Lineshape Non-Spinning;点击

<< Advanced, 勾选 Get Probe Parameters; 点击 Finish 按钮。软件主界面显示 3 工作区。

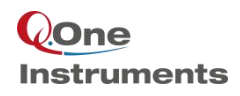

| New Exper       | riment                         |                  |           | ×  |
|-----------------|--------------------------------|------------------|-----------|----|
| New Experim     | nent                           |                  |           |    |
| Dir<br>Exp Name | admin/Shim<br>3                |                  |           |    |
| Params Type     | template ~                     | H1 Lineshape Nor | n-Spinnii | ng |
| Title           | d                              |                  |           | *  |
| Get Prob        | e Parameters<br>ameters<br>ord |                  |           |    |
|                 |                                | Finish           | Cance     | el |

15. 调谐

选择刚刚新建的3工作区,在命令栏输入命令stm,等待自动调谐结束。

16. 锁场

在命令栏输入命令 alock, 等待锁场结束。

17. 匀场

菜单栏点击 Acquire,在弹出的下拉菜单中点击 Shim,在右侧子菜单中点击 Smart Shimming。

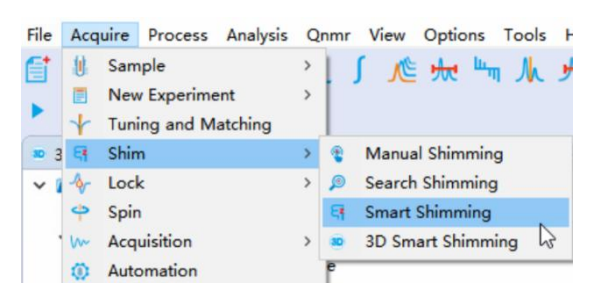

在软件左侧显示的匀场界面中, After 栏选择 After z1\_z2\_x1\_y1\_zx\_zy\_z1, Evaluate 栏选择 Evaluate FIDArea, 勾选 AutoLock, 点击 Start, 开始匀场。

|            | Smart Smin           |          |
|------------|----------------------|----------|
| Solvent    | Acetone              |          |
| Shim Map   | default              |          |
|            | Browse               | Show Map |
| O Make Map | Show Workspace       | Setting  |
| Before     | off                  | ~        |
| After      | z1_z2_x1_y1_zx_zy_z1 | ~        |
| Evaluate   | FIDArea              | ~        |

18. 参数设置与采样

点击软件主界面进入3工作区,在命令栏输入命令getprobe,读取探头参数;输入命令go,开始采样。

19. 数据处理

在命令栏依次输入命令*ft, aph, dc*(必要时需进行手动相位调节)。

20. 在命令栏输入命令 res, 查看氯仿信号 50%, 0.55%, 0.11%对应的值。

| Resolution                                                                                                    |      | X |     |  |  |  |
|----------------------------------------------------------------------------------------------------|------|---|-----|--|--|--|
| <ul> <li>Spec line width:<br/>50% = 0.47<br/>0.55% = 4.6<br/>0.11% = 8.0<br/>DigitalRes = 0.015 Hz<br/>Peak: 8.04 ppm</li> </ul> |      |   |     |  |  |  |
|                                                                                                    | <br> |   | L., |  |  |  |

- 21. 如果没达到指标可以重复匀场一次(步骤17)。
- 四. 保存场值
- 22. 保存场值

在命令栏输入命令 *ssh*,在弹出的 CheckPassword 中输入管理员密码,在 Select Save Path 中将两个选项都勾选。

| 🔄 Check Password 🛛 🗙 | Select Save Path X                                                                                                  |
|----------------------|----------------------------------------------------------------------------------------------------|
| Password:            | Please select shimvalue path you want to save!<br>✓ Save to default system path.<br>✓ Save to current solvent path. |
| OK Cancel            | OK Cancel                                                                                                    |

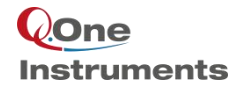

# 自动化实验 Automation 中与匀场相关的设置

1. 用 admin 用户登录 Automation,点击自动化实验工具栏 Preference 选项,弹出 Preference 窗口。

Automation 
 Automation 
 Automation 
 Automation 
 Automation 
 Automation 
 Automation 
 Automation 
 Automation 
 Automation 
 Automation 
 Automation 
 Automation 
 Automation 
 Automation 
 Automation 
 Automation 
 Automation 
 Automation 
 Automation 
 Automation 
 Automation 
 Automation 
 Automation 
 Automation 
 Automation 
 Automation 
 Automation 
 Automation 
 Automation 
 Automation 
 Automation 
 Automation 
 Automation 
 Automation 
 Automation 
 Automation 
 Automation 
 Automation 
 Automation 
 Automation 
 Automation 
 Automation 
 Automation 
 Automation 
 Automation 
 Automation 
 Automation 
 Automation 
 Automation 
 Automation 
 Automation 
 Automation 
 Automation 
 Automation 
 Automation 
 Automation 
 Automation 
 Automation 
 Automation 
 Automation 
 Automation 
 Automation 
 Automation 
 Automation 
 Automation 
 Automation 
 Automation 
 Automation 
 Automation 
 Automation 
 Automation 
 Automation 
 Automation 
 Automation 
 Automation 
 Automation 
 Automation 
 Automation 
 Automation 
 Automation 
 Automation 
 Automation 
 Automation 
 Automation 
 Automation 
 Automation 
 Automation 
 Automation 
 Automation 
 Automation 
 Automation 
 Automation 
 Automation 
 Automation 
 Automation 
 Automation 
 Automation 
 Automation 
 Automation 
 Automation 
 Automation 
 Automation 
 Automation 
 Automation 
 Automation 
 Automation 
 Automation 
 Automation 
 Automation 
 Automation 
 Automation 
 Automation 
 Automation 
 Automation 
 Automation 
 Automation 
 Automation 
 Automation 
 Automation 
 Automation 
 Automation 
 Automation 
 Automation 
 Automation 
 Automation 
 Automation 
 Automati

2. 点击左侧 General Options,在右侧 Load Shim Value 选择 Always use shimvalue in system path。

| Preference                                                                                                    |                                                                |                                 | ×  |
|----------------------------------------------------------------------------------------------------|----------------------------------------------------------------|---------------------------------|----|
| <ul> <li>Automation Configuration<br/>General Options<br/>Auto sample changer<br/>External Setup<br/>Accounting</li> <li>User Settings<br/>User Manager<br/>User Preference</li> </ul> | General Options                                                |                                 |    |
|                                                                                                    | Data Directory<br>Automation data root directory: D:/Da        | ta/1/Automation                 |    |
|                                                                                                    | Data format 1 root directory: D:/Data/1/Automation/Data1       |                                 |    |
|                                                                                                    | Data format 2 root directory: D:/Data/1/Automation/Data2       |                                 |    |
|                                                                                                    | Max Experiment Size<br>Maximum number of displays for autor    | natic experiments: 500          |    |
|                                                                                                    | Experiment Directory<br>Default Experiment Directory: Always t | ise default                     | ~  |
|                                                                                                    | Subgroup Information: Show                                     |                                 |    |
|                                                                                                    | Load Shim Value<br>Load shimvalue before GradShim: Alwa        | ys use shimvalue in system path | ~  |
|                                                                                                    | Default Priority<br>Priority Sample Handling: Wait until cu    | irrent sample completed         | ~  |
|                                                                                                    | Resubmit the failed experiment<br>Web Server                   |                                 |    |
|                                                                                                    | Web Server Login Address: 127.0.0.1                            |                                 |    |
|                                                                                                    | Web Server Port: 8081                                          |                                 |    |
|                                                                                                    | Web Server Timeout(s): 1800                                    |                                 |    |
|                                                                                                    | Default Time Settings                                          |                                 |    |
|                                                                                                    | AutoSample Time(s): 62                                         | Lock Time(s): 60                |    |
|                                                                                                    | STM(H1) Time(s): 50                                            | STM(X) Time(s): 55              |    |
|                                                                                                    | Gmapshim Time(s): 120                                          | Gshim Time(s): 70               |    |
|                                                                                                    | Gain Time(s): 11                                               | Search Shim Time(s): 200        |    |
|                                                                                                    | Temperature Time(s) 300                                        | Spin Time(s) 300                |    |
|                                                                                                    |                                                                |                                 |    |
|                                                                                                    |                                                                |                                 | 01 |
|                                                                                                    |                                                                |                                 | UK |

3. 点击左侧 User Preference,在右侧勾选 Use default shimming value before gradient shimming。注意每一个 用户都需要勾选。

| <ul> <li>Automation Configuration<br/>General Options<br/>Auto sample changer<br/>External Setup<br/>Accounting<br/>User Settings<br/>User Manager<br/>User Preference</li> </ul> | User Preference                                                                                              |                                                                                                    |        |
|----------------------------------------------------------------------------------------------------|----------------------------------------------------------------------------------------------------|----------------------------------------------------------------------------------------------------|--------|
|                                                                                                    | User Infomation<br>Group                                                                                     | 1                                                                                                    | Change |
|                                                                                                    | User:<br>Default Experiment:<br>Default Solvent:                                                             | admin                                                                                                    | ~      |
|                                                                                                    |                                                                                                    | PROTON16                                                                                                    | ~      |
|                                                                                                    |                                                                                                    | CDCI3                                                                                                    | ~      |
|                                                                                                    | Default Experiment I<br>STM After a s                                                                        | Procedure:<br>solvent $\checkmark$ AutoLock After sample c $\checkmark$                                                                                                    |        |
|                                                                                                    | Default Shim Proced                                                                                          | Interest of the second second se |        |
|                                                                                                    | Use default shim<br>Evaluate: LOCKLEVER                                                                      | ming value before gradient shimming                                                                                                    |        |
|                                                                                                    | Default Data Process<br>Window Function<br>Auto Phase Corre<br>NUS reconstructi<br>Algorithm of recons<br>ST | s Procedure:<br>n & Fourier Transform<br>cetion Z Auto Baseline Correction<br>on<br>truction<br>O Deep learning                                                                                                    |        |
|                                                                                                    | Send Email                                                                                                   |                                                                                                    |        |
|                                                                                                    | From Email Protoco                                                                                           | smtp.exmail.qq.com                                                                                                    | ~      |
|                                                                                                    | From Email Account<br>From Email Passwor                                                                     | d:                                                                                                    |        |
|                                                                                                    | Target Email Accour                                                                                          | nt:                                                                                                    |        |
|                                                                                                    |                                                                                                    |                                                                                                    |        |

仅供内部使用